# How to Set Up Viper 4 CANBUS and ISOBUS Product Control

The following article provides a basic walkthrough on setting up product control on a Viper 4. For more information on Viper 4 product control, refer to the ROS calibration and operation manuals on <u>RavenHelp.com</u>.

# **CANBUS Product Control**

# **Speed Settings**

First, configure the speed type and set the speed cal.

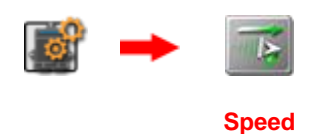

#### Settings

If you have multiple speed sources installed, a different speed cal can be set for each source. Only one speed source can be used at a time.

|                      |           | <b>I</b> |
|----------------------|-----------|----------|
| Speed Settings       |           |          |
| Sensor Type          | Speed Cal |          |
| O Wheel              | 812       |          |
| Radar                | 0         |          |
| GPS                  | 1000      |          |
| Speed                |           |          |
| Vehicle Speed        | 0.0       |          |
| Test Speed           |           |          |
| Self-Test Speed      | 0.0       |          |
| Distance Information |           |          |
| Distance 2 m         | i 1113 ft |          |
| Recal Distance       | 1         |          |

#### **Product Control Settings**

Navigate to the Product Control section.

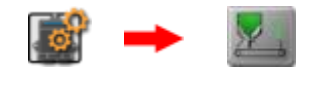

Product Control

Follow through the tabs at the top of the screen.

# **1. Configure the Product Type.**

|                                           | •                 |                                         |   |
|-------------------------------------------|-------------------|-----------------------------------------|---|
|                                           | Product Settings  |                                         |   |
| N01                                       | 🚷 Liquid          | Application Type                        | 2 |
| P R O D D D D D D D D D D D D D D D D D D | 120<br>120        | Tank Level (gal)<br>Tank Capacity (gal) |   |
| s<br>NO3                                  | 1.20              | Rate Bump (gal/ac)                      |   |
|                                           | Display Smoothing |                                         |   |

# 2. Configure the Valve Type and Valve Cal

## Liquid / Granular

| Valve Control |               |                                                                                              |
|---------------|---------------|----------------------------------------------------------------------------------------------|
| 🏀 Standard 🌒  | Valve Type    |                                                                                              |
|               |               |                                                                                              |
| 2123 🥥        | Valve Cal     |                                                                                              |
| 0             | Valve Cal 2   |                                                                                              |
| O sec.        | Valve Delay   |                                                                                              |
|               |               |                                                                                              |
|               |               |                                                                                              |
|               |               |                                                                                              |
|               |               |                                                                                              |
|               |               |                                                                                              |
|               | Valve Control | Valve Control<br>Standard Valve Type<br>2123 Valve Cal<br>0 Valve Cal 2<br>0 sc. Valve Delay |

Liquid

# 3. Configure the Calibration Values.

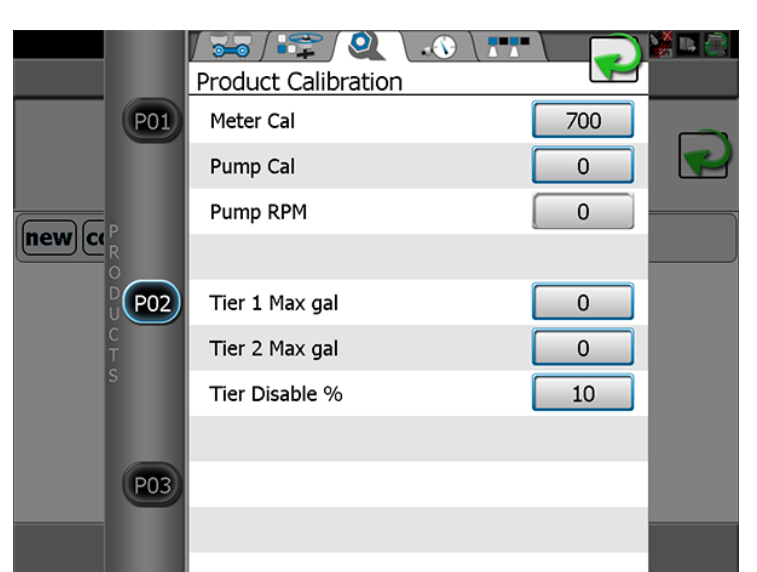

## Injection

|     |        |               |      | 🥻 🖪 🙆 |
|-----|--------|---------------|------|-------|
|     |        | Injection     |      |       |
|     | P01    | Ритр Туре     |      |       |
|     |        | C Low Volume  |      |       |
|     | P      | 🔘 High Volume |      |       |
| new | R<br>0 | Motor         |      |       |
|     | D P02  | Meter Cal     | 110  |       |
|     | C<br>T | Motor Cal     | 123  |       |
|     | S      | Motor Cal 2   | 5054 |       |
|     |        |               |      |       |
|     | P03    |               |      |       |
|     |        |               |      |       |
|     |        |               |      |       |

|             |          |                          |        |    | <mark>) R (</mark> |
|-------------|----------|--------------------------|--------|----|--------------------|
| · · · · · · | $\frown$ | Injection Calibration    |        |    |                    |
|             | (P01)    | Calibrate Pump           |        | 80 |                    |
|             |          | Prime Pump               |        | 8  | 2                  |
|             |          | Diagnostics              |        |    |                    |
| (new) (ci   | 2        | Status:                  |        |    |                    |
|             | P02      | Solution:                |        |    |                    |
|             |          | Injection Pressure (psi) | 167.00 |    |                    |
|             |          | Flow/Encoder Ratio       | 98.5   |    |                    |
|             |          | Motor RPM                | 574    |    |                    |
|             |          | Voltage                  | 12.8   |    |                    |
|             | P03      | PWM Percent              | 20.6   |    |                    |
|             | 9        | Node Temperature (°F)    | 95.3   |    |                    |
|             |          | Application Runtime      | 3.3    |    |                    |

#### Liquid

# 4. Configure the Pressure Settings (If Applicable).

|      |            | Pressure Settings |                          | <mark>V a 🖉</mark> |
|------|------------|-------------------|--------------------------|--------------------|
|      | P01        | 0                 | Pressure 1 Cal (psi)     |                    |
| newc | P<br>R     | 0                 | Pressure 2 Cal (psi)     |                    |
|      | <b>P02</b> | 0                 | Low Limit Pressure (psi) |                    |
|      | S          |                   |                          |                    |
|      | P03        |                   |                          |                    |
|      |            |                   |                          |                    |

**5. Enable the Sections for the Product.** 

|     | Section Settings |   | <u> </u> |
|-----|------------------|---|----------|
| P01 |                  |   |          |
|     |                  |   |          |
|     | 2                |   |          |
|     |                  |   |          |
| S   |                  |   |          |
| PO3 |                  |   |          |
|     |                  | × |          |

# **ISOBUS Product Control**

For Hawkeye Nozzle Control setup, refer to this knowledge article.

Navigate to the VT panel.

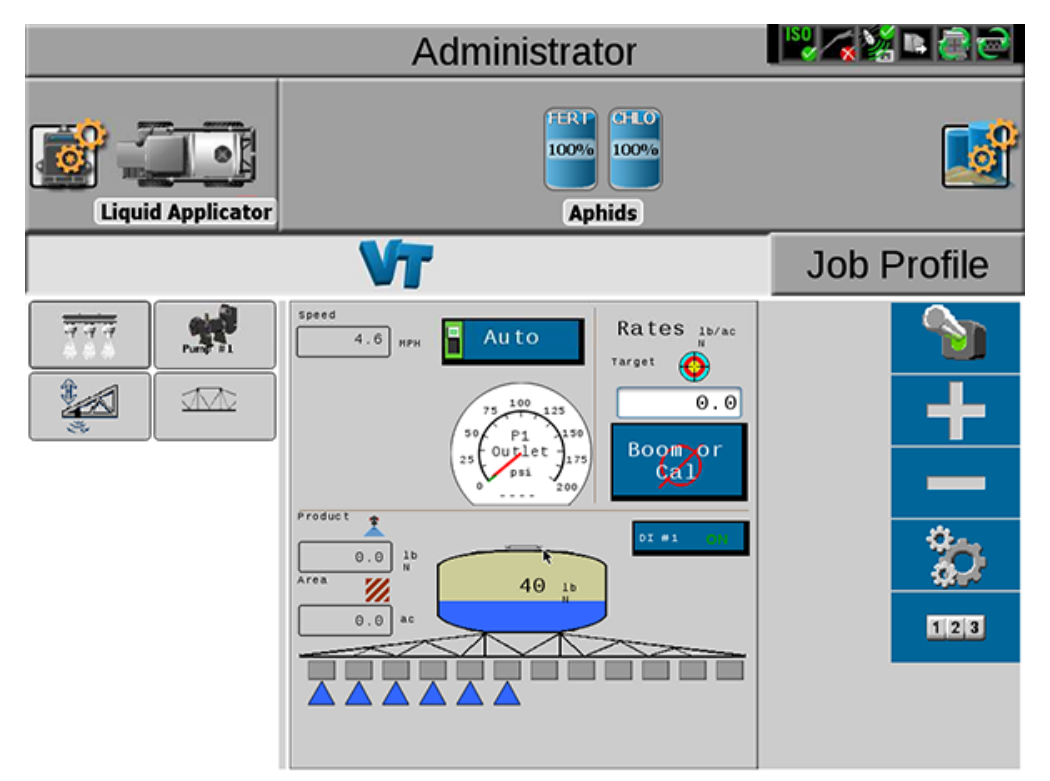

From here, go into the Tools menu.

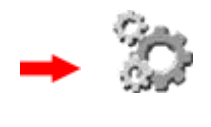

Tools

#### **1.** Configure the Equipment Setup.

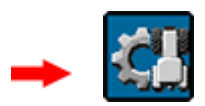

Set the type of applicator you are using, then proceed through the section setup wizard.

#### 2. Configure Product Control.

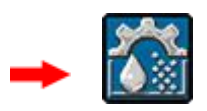

Set the control type (liquid, granular, etc.), valve type, and then enter all applicable calibration values (Valve Cal, Meter Cal, etc.).